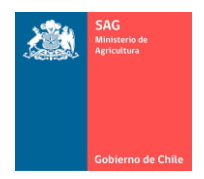

# MANUAL USUARIO ADMINISTRADOR REGIONAL SIPECweb

Septiembre 2024

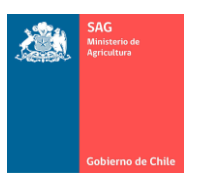

# CONTENIDO

| 1. ( | OBJETIVO                                             | . 3 |
|------|------------------------------------------------------|-----|
| 2.   | DESCRIPCIÓN DE PERFILES                              | . 4 |
| Pe   | rfiles de un "Administrador Regional"                | . 4 |
| Pe   | rfiles de un "MVO".                                  | . 4 |
| 3.   | Perfil Administrador Regional para Trazabilidad      | . 6 |
| 3.1  | Administrador Animal.                                | . 6 |
| 3.2  | Bloquear/Desbloquear Establecimiento con RUP         | . 7 |
| 3.3  | Reporte RUP Bloqueados                               | . 9 |
| 3.4  | Reversar Movimientos DIIO                            | 10  |
| 4.   | Perfil Administrador Regional para acceso al sistema | 11  |
| 4.1  | Administración de Cuentas de usuario                 | 11  |

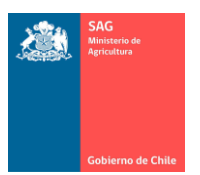

# 1. OBJETIVO.

El objetivo del presente documento es describir las funcionalidades del Sistema de Información Pecuaria SIPECweb, para el Perfil Administrador Regional, conocer qué lo diferencia de las funcionalidades que poseen otros perfiles para usuarios SAG. Es decir, aquellas funciones o menús que posee el Administrador Regional y que no poseen otros usuarios internos.

Este documento explicativo está dirigido a aquellos usuarios que poseen perfil Administrador Regional.

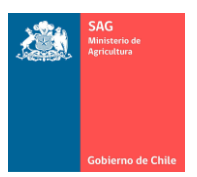

# 2. DESCRIPCIÓN DE PERFILES.

En forma general, al asignar a una cuenta de usuario los perfiles de Administrador Regional o el perfil de MVO, la configuración de perfil de la cuenta de usuario se visualiza de la siguiente forma.

## Perfiles de un "Administrador Regional".

| PERFIL                    | SUBDPTO                                        | SISTEMA                                    |
|---------------------------|------------------------------------------------|--------------------------------------------|
| SIPEC TRAZA ADMINISTRADOR | SISTEMA DE<br>INFORMACION<br>PECUARIA<br>SIPEC | Programa Oficial de<br>Trazabilidad Animal |
| MVO_REGION_ADMINISTRADOR  | Administración<br>SIPEC                        | Administración<br>Sistema de Seguridad     |

Más otros perfiles. Los anteriores en tabla, son aquellos que conforman el perfil Administrador Regional.

El perfil Administrador Regional, se asigna desde el Nivel Central, por parte de un usuario con perfil Administrador Central.

## Perfiles de un "MVO".

| PERFIL         | SUBDPTO                                  | SISTEMA                                |                           |           |
|----------------|------------------------------------------|----------------------------------------|---------------------------|-----------|
|                | SISTEMA DE INFORMACION                   | Programa Bio                           | seguridad                 | en        |
| SIFLC DIUSIF I | PECUARIA SIPEC                           | Recintos Feriale                       | es                        |           |
| SIPEC_PABCO_1  | SISTEMA DE INFORMACION<br>PECUARIA SIPEC | Programa F<br>Animales Bajo<br>Oficial | Planteles<br>D Certificac | de<br>ion |
| SIPEC_TRAZA_1  | SISTEMA DE INFORMACION<br>PECUARIA SIPEC | Programa<br>Trazabilidad An            | Oficial<br>imal           | de        |

Cabe destacar que en una cuenta de usuario puede estar presente o no el perfil "SIPEC BIOSIF 1", puede estar presente o no el perfil "SIPEC\_PABCO\_1", pero para Trazabilidad debe tener al menos el perfil "SIPEC\_TRAZA\_1", lo que constituye el mínimo para un perfil interno de MVO.

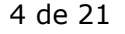

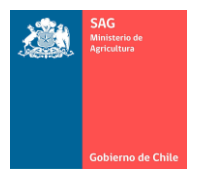

## MANUAL USUARIO ADMINISTRADOR REGIONAL SIPECweb Septiembre 2024

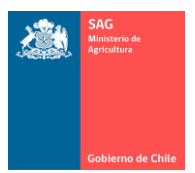

# 3. Perfil Administrador Regional para Trazabilidad.

Perfil: SIPEC TRAZA ADMINISTRADOR

A continuación, se detallan aquellas funcionalidades que, por sobre un MVO, posee el Administrador Regional en relación al Programa Oficial de Trazabilidad.

## **3.1** Administrador Animal.

Menú donde se puede realizar todo tipo de cambios a un animal con DIIO, esto es: revivir, dar de baja, cambiar de un RUP a otro, fechas de nacimiento o areteo, raza, sexo, cambiar estados de exportabilidad, PABCO, tipo de trazabilidad, entre otros.

Lo anterior no aplica a animales con DIIO que estén (vivos o muertos) en RUP Bloqueados.

Si un animal está en un RUP Bloqueado y requiere de alguna modificación, la solicitud debe ser realizada vía ticket a MSTI ya que ningún perfil (ni el Administrador Central) puede realizar modificaciones a DIIO en un RUP Bloqueado.

No se debe realizar modificaciones a datos de RUP bloqueados de otras regiones. Si eso es imprescindible, las modificaciones deben ser acordadas entre los Administradores Regionales o los Coordinadores regionales de trazabilidad.

| ~ 6           | Mantenedor Animal                              | × +                                       |                                     |                              |                  |                   |               | _     |           | × |
|---------------|------------------------------------------------|-------------------------------------------|-------------------------------------|------------------------------|------------------|-------------------|---------------|-------|-----------|---|
|               |                                                |                                           |                                     |                              |                  |                   |               |       |           |   |
| ← →           | G 25 sipecwe                                   | b.sag.gob.cl/Animal/Mant                  | enedorAnımal.aspx?h                 | dnmenu=189&a                 | ppId=196&DAIO1=8 | &DATO2=Programa   | %20Oficial%20 | ¥     | -         | : |
|               |                                                |                                           |                                     |                              | Volver al Menú ( | de Sistemas SIPEC | Cambio Clave  | Cerra | ır sesiór | 1 |
|               | SAG<br>Maricativa<br>Pro<br>Gobierno de Chille | <b>stema de In</b><br>ograma Oficial de T | <b>formaciói</b><br>Trazabilidad An | <mark>ו Pecua</mark><br>imal | ria SIPEC        |                   |               |       |           |   |
| Bienvenido    | o(a)                                           | Actualizar                                | Listado                             |                              |                  |                   |               |       |           |   |
|               | INISTRACIÓN DIIO                               |                                           |                                     |                              |                  |                   |               |       |           |   |
|               | BÓLICO                                         | Busqueda Animales                         | con DIIO                            |                              |                  |                   |               |       |           |   |
| > ANIM        | IALES CON DIIO                                 |                                           |                                     |                              |                  |                   |               |       |           |   |
| > Adm         | ninistrador Animal                             | Buscar Animal                             | ROVINA                              |                              |                  |                   |               |       |           |   |
| > Aplic       | cación DIIO Individual                         | RIIP Actual                               | BOVINA                              |                              | <b>_</b> 0       |                   |               |       |           |   |
| > Aplic       | cación DIIO Masivo                             | Nombre Establecimiento :                  |                                     |                              | * ~ <b>`</b>     |                   |               |       |           |   |
| Baja          | Animal con DIIO                                | DIIO :                                    |                                     |                              |                  |                   |               |       |           |   |
| > Cam         | nbio DIIO                                      | Fecha Aplicación DIIO :                   |                                     | (DD-MM-                      |                  |                   |               |       |           |   |
| > Con         | sulta Animal con DIIO                          | Fecha Aplicación Fecha                    |                                     | (DD-MM-                      |                  |                   |               |       |           |   |
| > Ever        | ntos de Animales                               | Hasta .                                   | ΑΑΑΑ)                               |                              | Buscar           |                   |               |       |           |   |
| Report        | orte Animal Vivo                               |                                           | L                                   |                              |                  |                   |               |       |           |   |
| Report        | orte Baja Animal                               |                                           |                                     |                              |                  |                   |               |       |           |   |
| > Repo        | orte DIIO Aplicado                             |                                           |                                     |                              |                  |                   |               |       |           |   |
| > <u>CONT</u> | TROL FMA                                       |                                           |                                     |                              |                  |                   |               |       |           |   |
| > ESTA        | BLECIMIENTOS                                   | Retroceder                                | Avanzar                             |                              |                  |                   |               |       |           |   |
| > EXIST       | TENCIAS ANIMALES                               |                                           |                                     |                              |                  |                   |               |       |           |   |
| > MOVI        | IMIENTOS ANIMALES                              |                                           |                                     |                              |                  |                   |               |       |           |   |
| > PERS        | SONAS                                          |                                           |                                     |                              |                  |                   |               |       |           |   |
| > <u>PLAN</u> | ITAS FAENADORAS                                |                                           |                                     |                              |                  |                   |               |       |           |   |
| Apunte        | es                                             |                                           |                                     |                              |                  |                   |               |       |           |   |
| Los campos    | s con (*) son requeridos.                      |                                           |                                     |                              |                  |                   |               |       |           |   |

# **3.2** Bloquear/Desbloquear Establecimiento con RUP.

Acción de bloquerar y desbloquear RUP manteniendo el historial de bloqueos y desbloqueos, lo que se realiza en el menú Lista Establecimientos Pecuarios.

La acción de bloquear un RUP corresponde al bloqueo informático de todas las funcionalidades SAG del sistema para ese RUP.

Si el usuario (titular de un establecimiento) solicita el bloqueo de RUP al SAG, el Administrador Regional lo bloquea, lo que impide a todo usuario SAG realizar modificaciones a sus datos (ni el Administrador Central). En adelante, sólo el titular con cuenta de usuario y clave entregada por el SAG puede realizar acciones en ese RUP: aplicar DIIO, dar de baja, cambiar DIIO, mover animales con FMA, realizar DEA, es decir, todo.

Por lo anterior, cualquier modificación a realizar al RUP por un usuario SAG no está permitida, queda bloqueada.

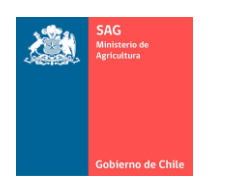

| ~    | S Mantenedor Establecim                              | nientos X               | +                       |                             |                               |                                            |                                 |              |                    |           | _             |        |        | ×   |
|------|------------------------------------------------------|-------------------------|-------------------------|-----------------------------|-------------------------------|--------------------------------------------|---------------------------------|--------------|--------------------|-----------|---------------|--------|--------|-----|
| ÷    | → C to sipecw                                        | veb.sag.gob.            | cl/Estab                | olecimiento/E               | stablecimiento.as             | px?hdnmeni                                 | u=176&appld=                    | 188&DATO     | 1=&DATO2=          | Programa% | 20Oficial 🤋   | \$     | •      | (:) |
|      |                                                      |                         |                         |                             |                               |                                            |                                 |              |                    |           |               |        |        | _   |
|      |                                                      |                         |                         |                             |                               |                                            | ← <u>Volve</u>                  | r al Menú de | Sistemas SIP       | EC 🤍 Caml | bio Clave 🗙 🤇 | Cerrar | sesiór | 1   |
|      | SAC<br>Menueride<br>Kitchiter<br>Spit                | <b>istem</b><br>rograma | a d<br><sub>Ofici</sub> | <b>e Info</b><br>al de Traz | rmaciór<br>zabilidad Ani      | n Pecu<br>mal                              | iaria SI                        | PEC          |                    |           |               |        |        |     |
| Bier | nvenido(a)                                           |                         |                         | Actualizar                  | Listado                       |                                            |                                 |              |                    |           |               |        |        |     |
| >    | ADMINISTRACIÓN DIIO                                  |                         |                         |                             |                               |                                            |                                 |              |                    |           |               |        |        |     |
| >    | ANABÓLICO                                            | Lista Esta              | ableci                  | mientos Pe                  | cuarios                       |                                            |                                 |              |                    |           |               |        |        |     |
| >    | ANIMALES CON DIIO                                    |                         |                         |                             |                               |                                            |                                 |              |                    |           |               |        |        |     |
| >    | CONTROL FMA                                          | Buscar Esta             | ablecim                 | iento                       |                               |                                            |                                 |              |                    |           |               |        |        |     |
| >    | ESTABLECIMIENTOS                                     | Tipo Estable            | cimient                 | to : Selec                  | ccione                        | ~                                          | RUP Establecim                  | iento        | :                  |           |               |        |        |     |
| >    | Asignación Nueva<br>Clasificación de                 | Región                  |                         | : DEL                       | MAULE                         | ~                                          | Nombre Estable                  | cimiento     | :                  |           |               |        |        |     |
|      | Establecimientos                                     | Provincia               |                         | : CAU                       | QUENES                        | ~                                          | Oficina Sectoria                | ıl           | : Seleccione       |           | ~             |        |        |     |
| >    | Establecimiento                                      | Comuna                  |                         | : Selec                     | cione                         | ~                                          | Titular Establec                | imiento      | :                  |           | ⊐ <b>∠</b> Q  |        |        |     |
| ≻    | Generar Asignación RUP                               |                         |                         |                             |                               |                                            |                                 |              |                    |           |               |        |        |     |
| >    | Lista Establecimientos<br>Pecuarios                  |                         |                         |                             |                               |                                            |                                 |              |                    |           | Buscar        |        |        |     |
| >    | RUP Blogueados                                       | RUP                     | FECHA                   | COMUNA                      | NOMBRE<br>ESTABLECIMIENTO     | NOMBRE<br>TITULAR                          | DIRECCION                       | ESTADO       | E STADO<br>BLOQUEO | Opciones  | ANABOLICOS    |        |        |     |
| >    | <u>Reporte Asignación RUP</u><br>Reporte Estados     | 07.2.01.0001            | 16-06-<br>2010          | CAUQUENES                   | EL QUIRIHUE                   | REMIGIO DE<br>LA CRUZ<br>AGURTO            | KM. 3 CAMINO<br>A QUIRIHUE      | VIGENTE      | NO<br>BLOQUEADO    | 8         | NO            |        |        |     |
| >    | Establecimientos<br>Reporte Solicitud<br>Inscripción | 07.2.01.0002            | 12-09-<br>2008          | CAUQUENES                   | LAS MARGARITAS<br>LOTE B-2    | REMIGIO DE<br>LA CRUZ<br>AGURTO<br>ARAVENA | KM. 3 CAMINO<br>A QUIRIHUE      | VIGENTE      | NO<br>BLOQUEADO    | 8         | NO            |        |        |     |
| >>   | EXISTENCIAS ANIMALES<br>MOVIMIENTOS ANIMALES         | 07.2.01.0003            | 24-06-<br>2005          | CAUQUENES                   | FUNDO LA<br>AGUADA            | BERTINA<br>ROSA<br>LANDEROS<br>ARAVENA     | SAN ANTONIO<br>-CAUQUENES       | ELIMINADO    | NO<br>BLOQUEADO    | 0         | NO            |        |        |     |
| >    |                                                      | 07.2.01.0004            | 26-09-<br>2008          | CAUQUENES                   | TALCACURA                     | ABRAHAM<br>FUAD RIZIK<br>JAMADE            | CAMINO A<br>QUIRIHUE, KM.<br>18 | VIGENTE      | NO<br>BLOQUEADO    | 8         | NO            |        |        |     |
| Ap   |                                                      | 07.2.01.0005            | 23-09-<br>2008          | CAUQUENES                   | SAN PEDRO DE<br>PERQUILAUQUEN | SOBARZO<br>ESCOBAR<br>CARLOS<br>ANTONIO    | QUELLA SUR                      | VIGENTE      | NO<br>BLOQUEADO    | Ð         | NO            |        |        |     |

El Administrador Regional puede Bloquear/Desbloquear un RUP, lo que se realiza con opciones disponibles en columna Opciones del menú ESTABLECIMIENTOS / Lista Establecimientos Pecuarios

| RUP                 | FECHA                   | COMUNA    | NOMBRE<br>ESTABLECIMIEN          | NOMBRE<br>ITO TITULAR                                | DIRECCION                                               | ESTADO            | E STADO<br>BLOQUEO | Opciones | ANABO       | LICOS  |
|---------------------|-------------------------|-----------|----------------------------------|------------------------------------------------------|---------------------------------------------------------|-------------------|--------------------|----------|-------------|--------|
| 07.2.01.0001        | 16-06-<br>2010          | CAUQUENE  | S EL QUIRIHUE                    | REMIGIO DE<br>LA CRUZ<br>AGURTO<br>ARAVENA           | KM. 3 CAMINO<br>A QUIRIHUE                              | VIGENTE           | NO<br>BLOQUEADO    | В        | NO          |        |
|                     |                         |           |                                  | REMIGIO DE                                           |                                                         |                   |                    |          | <u> </u>    |        |
|                     |                         |           |                                  |                                                      |                                                         |                   |                    |          |             | _      |
|                     |                         |           |                                  |                                                      |                                                         |                   |                    |          |             |        |
| RUP<br>10.3.01.0001 | FECHA<br>19-04-<br>2010 | COMUNA NE | OMBRE<br>STABLECIMIENTO<br>UFAYO | NOMBRE TITULAR<br>SOCIEDAD<br>AGRICOLA Y<br>GANADERA | DIRECCION<br>RUTA<br>CHIFCA-<br>TRAFÚN<br>KM.6<br>CRUCE | ESTADO<br>VIGENTE | ESTADO<br>BLOQUEO  | Opciones | ANABC<br>NO | DLICOS |

Se llevará un registro de la cuenta de usuario que bloquea/desbloquea un RUP, registro de fecha de la acción y de un comentario obligatorio que Administrador debe incorporar.

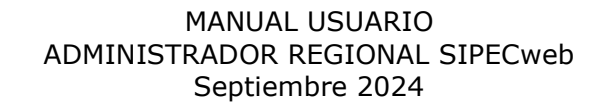

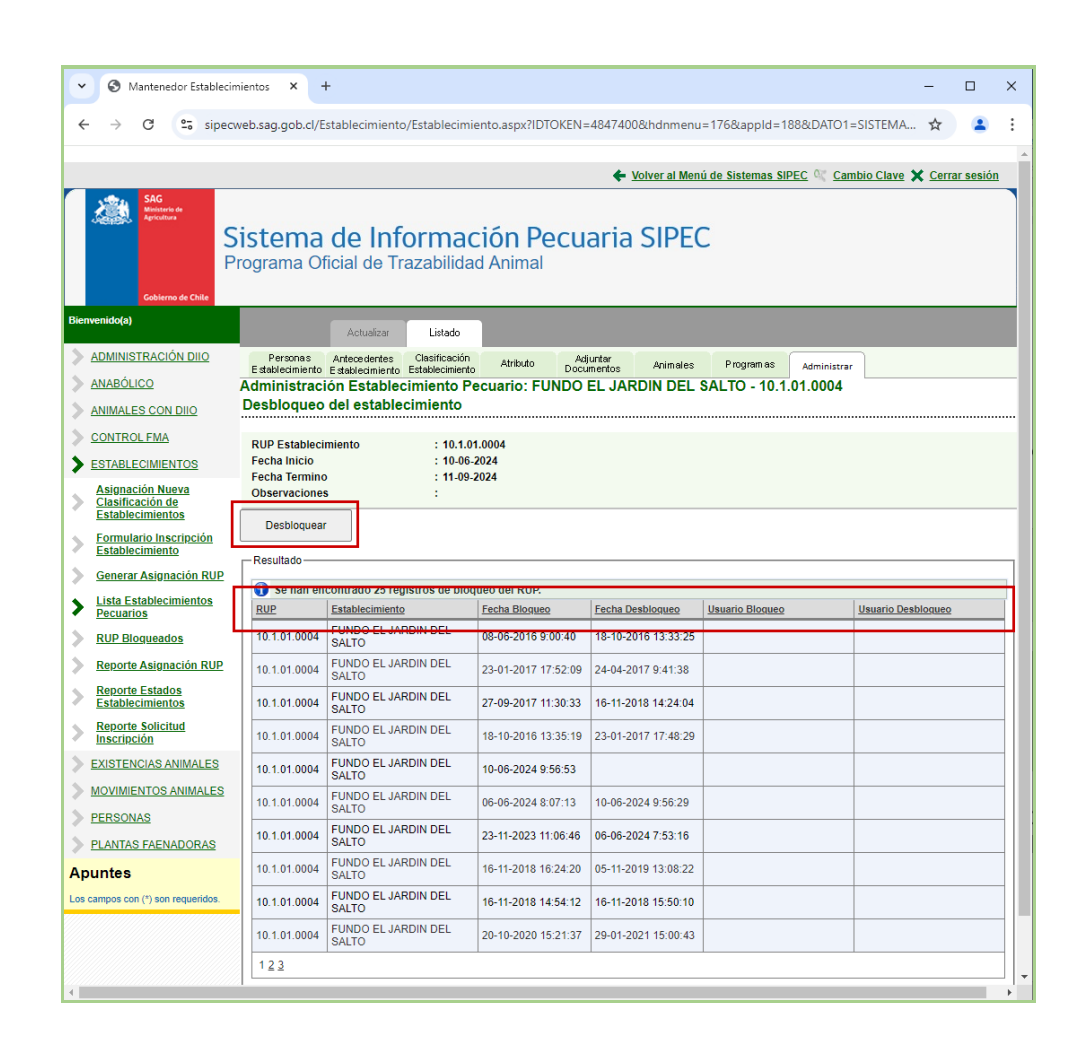

## **3.3 Reporte RUP Bloqueados.**

Funcionalidad que permite obtener reportes a nivel nacional de los RUP bloqueados: por región, provincia, comuna, oficina SAG, RUP y rango de fechas en que fueron bloqueados los establecimientos.

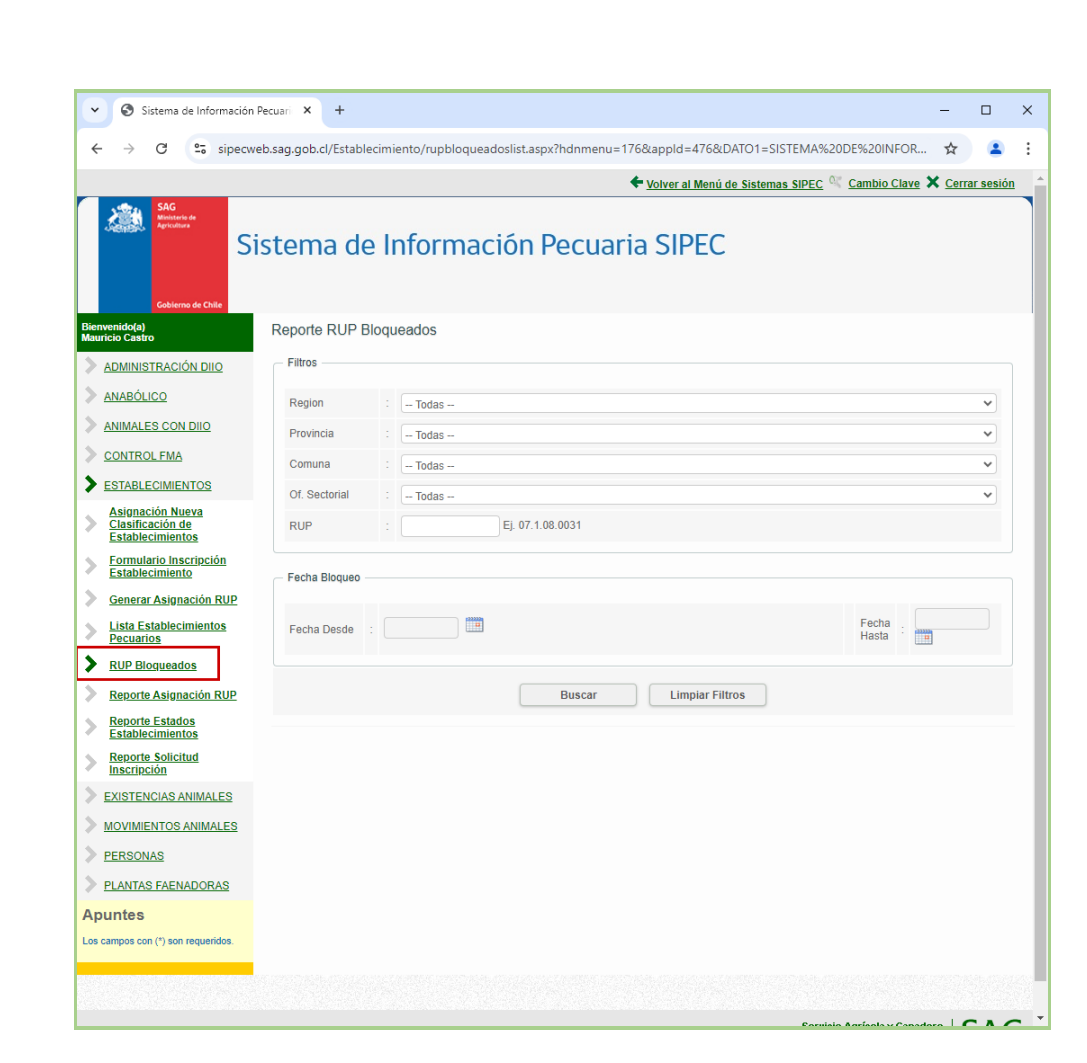

# 3.4 Reversar Movimientos DIIO.

Funcionalidad que permite reversar completamente un movimiento de animales. Es decir, seleccionado un FMA, éste FMA es eliminado, lo que implica que todos los animales que fueron movidos son regresados al RUP origen de ese movimiento.

Si la reversa ocurre desde una planta faenadora, el FMA es eliminado y todos los animales son regresados al RUP origen del movimiento, si los animales ya estaban faenados habrá que revivirlos en el menú Administrador Animal, o solicitarlo vía ticket.

Esta funcionalidad permite la reversa total del FMA y no sólo para algunos DIIO.

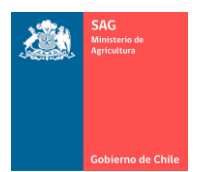

Esto no aplica si el RUP que origina el movimiento está Bloqueado.

| 🗸 🔇 Movimiento Animal Di                               | io ×               | +                      |                                  |                       |                                  |               |                |                     |                              | -                                        |           | ×    |
|--------------------------------------------------------|--------------------|------------------------|----------------------------------|-----------------------|----------------------------------|---------------|----------------|---------------------|------------------------------|------------------------------------------|-----------|------|
| ← → C 😋 sipect                                         | veb.sag.gob.c      | l/Movimi               | ento/ReversaFMA.a                | spx?hdn               | menu=2008a                       | appld=244&DA  | ATO1=&DAT      | 02=Progra           | ma%20Ofic                    | ial%20d 🏠                                |           | :    |
|                                                        |                    |                        |                                  |                       |                                  | ← <u>Volv</u> | er al Menú d   | e Sistemas !        |                              | ambio Clave 🗙                            | Cerrar se | sión |
| SAG<br>Mexterne de<br>Apricatives<br>Cobierno de Chite | istem<br>rograma ( | <b>a de</b><br>Oficial | <b>Informa</b><br>de Trazabilida | <b>ciór</b><br>ad Ani | n Pecua<br><sup>imal</sup>       | aria SII      | PEC            |                     |                              |                                          |           |      |
| Bienvenido(a)                                          |                    |                        | ualizar Listado                  |                       |                                  |               |                |                     |                              |                                          |           |      |
| ADMINISTRACIÓN DIIO                                    | Lista Form         | nularios               | Movimientos d                    | e Anim                | ales con Di                      | 110           |                |                     |                              |                                          |           |      |
| ANABÓLICO                                              |                    |                        |                                  |                       |                                  |               |                |                     |                              |                                          |           |      |
| ANIMALES CON DIIO                                      | Buscar Form        | nulario de             | Movimiento Animal [              | OIIO                  |                                  |               |                |                     |                              |                                          |           |      |
| CONTROL FMA                                            | Establecimie       | nto Orige              | n :                              |                       |                                  |               |                |                     | ् 🔶                          |                                          |           |      |
| ESTABLECIMIENTOS                                       | Establecimie       | nto Destir             | 10 :                             |                       |                                  |               |                |                     | <b>,</b> € Q                 |                                          |           |      |
| EXISTENCIAS ANIMALES                                   | Especie            |                        | : BOVIN                          | A                     |                                  | ~             |                |                     | ``                           |                                          |           |      |
| MOVIMIENTOS ANIMALES                                   | Fecha Desde        |                        | :                                |                       | (DD                              | -MM-AAAA)     |                |                     |                              | Buscar                                   |           |      |
| Movimientos con DIIO                                   | Fecha Hasta        |                        | :                                |                       | (DD                              | -MM-AAAA)     |                |                     |                              | Duscal                                   |           |      |
| Movimientos por Lote                                   | SELECCIONAR        | ESPECIE                | NÚMERO FORMULARIO                | )                     | FECHA<br>FORMULARIO              | RUP ORIGEN    | RUP<br>DESTINO | SALIDA              | LLEGADA                      | STATUS                                   |           |      |
| Recepciones Pendientes                                 | 0002916545         | BOVINA                 | 5431619                          |                       | 15-06-9202                       | 07.4.03.1535  | 13.4.04.0007   | 15-06-2022<br>18:00 | 15-06-2022<br>21:00          | NO<br>BLOQUEADO                          |           |      |
| Reporte Movimientos DIIO                               | 0002309947         | BOVINA                 | 4895637                          |                       | 14-09-5202                       | 08.4.09.2584  | 08.4.01.9001   | 14-09-2020<br>10:00 | 14-09-2020<br>12:34          | NO<br>BLOQUEADO                          |           |      |
| Reporte Movimientos Lote                               | 0003222200         | BOVINA                 | 202308071110103920               | 80159654              | 07-08-5202                       | 11.1.01.0392  | 11.1.01.2000   | 07-08-2023<br>07:30 | 07-08-2023<br>10:00          | NO<br>BLOQUEADO                          |           |      |
| Reversar Movimientos                                   | 0003440381         | BOVINA                 | 4870596                          |                       | 26-02-5202                       | 08.4.16.1099  | 07.2.02.0405   | 29-02-2024<br>08:00 | 29-02-2024<br>19:00          | NO<br>BLOQUEADO                          |           |      |
|                                                        | 0001661602         | BOVINA                 | 4554134                          |                       | 26-10-5201                       | 08.2.03.0829  | 08.2.03.9000   | 22-08-2018<br>15:10 | 22-08-2018<br>15:11          | NO<br>BLOQUEADO                          |           |      |
| PERSONAD                                               | 0000734322         | BOVINA                 | 13501001028787                   |                       | 14-10-5201                       | 13.5.01.0010  | 13.4.01.0002   | 11-05-2015<br>18:31 | 11-05-2015<br>19:30          | NO<br>BLOQUEADO                          |           |      |
|                                                        | 0001830539         | BOVINA                 | 4061422                          |                       | 13-05-5201                       | 10.1.06.1709  | 10.1.01.0501   | 13-05-2019<br>08:00 | 13-05-5201<br>19:00          | NO<br>BLOQUEADO                          |           |      |
| PERMINS PREMADORAS                                     | 0000608244         | BOVINA                 | 1051208814972                    |                       | 07-04-5201                       | 10.5.12.0881  | 13.2.01.0002   | 07-04-2015<br>20:15 | 08-04-2015<br>15:00          | NO<br>BLOQUEADO                          |           |      |
|                                                        | 0000602300         | BOVINA                 | 2181197                          |                       | 02-03-5201                       | 09.2.05.1778  | 09.1.01.1505   | 02-03-2015<br>08:00 | 02-03-2015<br>16:00          | NO<br>BLOQUEADO                          |           |      |
| Los campos con (-) son requendos.                      | 0000566417         | BOVINA                 | 2186593                          |                       | 15-02-5201                       | 09.2.09.0330  | 13.4.01.0002   | 15-02-2015<br>11:00 | 15-02-2015<br>20:35          | NO<br>BLOQUEADO                          |           |      |
|                                                        | Retroce            | der                    | Avanzar                          | Página<br>Cantida     | 1 de 352066<br>id de Registros 3 | 3520655       |                |                     |                              |                                          |           |      |
|                                                        |                    |                        |                                  |                       |                                  |               |                |                     |                              |                                          |           |      |
|                                                        |                    |                        |                                  |                       |                                  |               |                |                     | Servicio Ag<br>División de F | rícola y Ganadero<br>Protección Pecuaria | SA        | ١G   |
|                                                        |                    |                        |                                  |                       |                                  |               |                |                     |                              |                                          |           |      |

# 4. Perfil Administrador Regional para acceso al sistema.

(MVO\_REGION\_ADMINISTRADOR/Administración)

A continuación se detallan aquellas funcionalidades que, por sobre un MVO, posee el Administrador Regional, en relación a la Administración del Sistema.

# 4.1 Administración de Cuentas de usuario

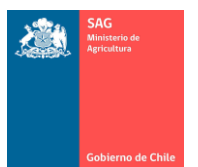

Mediante esta opción el Administrador Regional tiene acceso a crear cuentas de usuario a todos los perfiles que utiliza el sistema, para usuarios internos y usuarios externos al SAG.

Un Administrador Regional, no podrá asignar perfil Administrador Regional, ni perfil Administrador Central, a otros usuarios. Solo el Administrador Central puede asignar perfil de administrador.

El Administrador Regional tiene acceso, además, a modificar cuentas ya existentes, a bloquear cuentas a usuarios (desabilitarlas), a modificar perfil ampliando o quitando opciones a cuentas de usuarios.

El Administrador Regional debe, al meno una vez al año, chequear las cuentas de su región y bloquear aquellas que no estén en uso.

| Menu Acceso Sistema                                | × +                                                                                                    | - 🗆 X                                                           |
|----------------------------------------------------|----------------------------------------------------------------------------------------------------|-----------------------------------------------------------------|
| ← → C 😁 sipec                                      | web.sag.gob.cl/Acceso/Menu.aspx?idusu=101                                                                                                    | ☆ 😩 :                                                           |
| SAG<br>Pertonicas<br>Cobierno de Chile             | Sistema de Información Pecuaria SIPEC                                                                                                    | XCerrar sesión                                                  |
| Bienvenido(a)                                      | Menú de Acceso a Sistemas Pecuarios                                                                                                    |                                                                 |
| Seleccione el programa donde<br>requiere trabajor. | SISTEMA DE INFORMACION PECUARIA SIPEC<br><u>Programa Oficial de Trazabilidad Animal</u><br>Administración SIPEC<br><u>Administración Sistema de Seguridad</u> |                                                                 |
|                                                    |                                                                                                    | Servicio Agrícola y Ganadero<br>División de Protección Pecuaria |

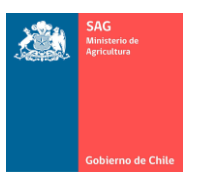

| SIPEC - Mantenedor U                                     | suarios X + X                                                                                                |
|----------------------------------------------------------|----------------------------------------------------------------------------------------------------|
| ← → C 🖙 sipect                                           | web.sag.gob.cl/UsuPerAcc/usuarios.aspx?hdnmenu=120&appId=101&DATO1=Administración%20SIPEC&DATO2=Admini 😓 😩 🗄 |
|                                                          | 🗲 Volver al Menú de Sistemas SIPEC 🔍 Cambio Clave 🗙 Cerrar sesión                                            |
| SAG<br>Meistarte de<br>Aprilotiture<br>Cobierno de Chile | Sistema de Información Pecuaria SIPEC<br>Administración Sistema de Seguridad                                 |
| Bienvenido(a)                                            | Actualizar Nuevo Listado                                                                                     |
| 1-SEGURIDAD                                              |                                                                                                    |
| Mant. Usuarios                                           |                                                                                                    |
| Apuntes                                                  | Lista de registros de Usuarios                                                                               |
| Los campos con (*) son requeridos.                       | Buscar Usuarios                                                                                              |
|                                                          | Nombre : Buscar                                                                                              |
|                                                          | Estado : Todos 🗸                                                                                             |
|                                                          | SELECCIONAR NOMBRE AP. AP. CORREO TELEFONO CUENTA FECHA/REG PREGUNTA/ESTADO                                  |
|                                                          | 000000101                                                                                                    |
|                                                          | 000000102                                                                                                    |
|                                                          | 000000103                                                                                                    |
|                                                          | 000000104                                                                                                    |
|                                                          | 000000105                                                                                                    |
|                                                          | 000000106                                                                                                    |
|                                                          | 000000107                                                                                                    |
|                                                          | 000000108                                                                                                    |
|                                                          | 000000109                                                                                                    |
|                                                          |                                                                                                    |
|                                                          | Retroceder Página 1 de 3249<br>Canildad de Registros 32483                                                   |

La cuenta creada puede recibir perfiles y se de acceso a otros sistemas en producción. Es decir, estos sistemas utilizan igual cuenta y clave, y se configura aquí, en SIPECweb.

| SISTEMA EN PRODUCCIÓN | URL                               |
|-----------------------|-----------------------------------|
| SIPECmóvil            | https://sipecmovil.sag.gob.cl/    |
| SIPECweb              | https://sipecweb.sag.gob.cl/      |
| SINAP                 | https://sinap.sag.gob.cl/         |
| Anabólicos            | https://anabolicos.sag.gob.cl/    |
| Módulo Ferias y P/D   | https://trazasipec.sag.gob.cl/    |
| SSA                   | https://sanidadanimal.sag.gob.cl/ |
| APPsanidad            | https://appsanidad.sag.gob.cl/    |

Para crear una nueva cuenta, presione Nuevo.

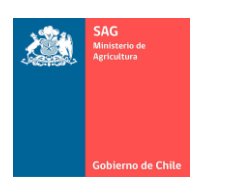

| ✓ SIPEC - Mantenedor I           | Jsuarios × +                              |                                                                         | -  |          | × |
|----------------------------------|-------------------------------------------|-------------------------------------------------------------------------|----|----------|---|
| ← → C == siper                   | web.saq.qob.cl/UsuPerAcc/usuari           | os.aspx?IDTOKEN=4847447&hdnmenu=120&appId=101&DATO1=Administración%20SI | \$ |          | : |
|                                  |                                           |                                                                         |    |          |   |
| SAG<br>Montaria de<br>Apricianas | Sistema de Info<br>Administración Sistema | rmación Pecuaria SIPEC<br>de Seguridad                                  |    | 1 Sesion |   |
| lenvenido(a)                     | Actualize Nuevo                           | Listado                                                                 |    |          |   |
| Mant. Usuarios                   |                                           |                                                                         |    |          | _ |
| (puntes                          | Insertar registros de Usu                 | ario                                                                    |    |          |   |
| so campos con ( ) son requentas: | Nombre*                                   | :                                                                       |    |          |   |
|                                  | Apellido Paterno*                         | :                                                                       |    |          |   |
|                                  | Apellido Materno                          | :                                                                       |    |          |   |
|                                  | Tipo Usuario*                             | : Interno 🗸                                                             |    |          |   |
|                                  | Asociado a                                | •                                                                       |    |          |   |
|                                  | Of. Regional                              | Seleccione                                                              |    |          |   |
|                                  | Of. Sectorial *                           | : Seleccione V                                                          |    |          |   |
|                                  | Correo*                                   | :                                                                       |    |          |   |
|                                  | Teléfono*<br>9 dígitos                    | :                                                                       |    |          |   |
|                                  | Cuenta*                                   |                                                                         |    |          |   |
|                                  | Clave*                                    |                                                                         |    |          |   |
|                                  | Repetir Clave*                            |                                                                         |    |          |   |
|                                  | Pregunta*                                 | : Seleccione V                                                          |    |          |   |
|                                  | Respuesta*                                |                                                                         |    |          |   |
|                                  | Estado                                    | Bloqueado V                                                             |    |          |   |
|                                  | Sexu                                      |                                                                         |    |          |   |
|                                  |                                           | Grabar                                                                  |    |          |   |

Tenga en cuenta que para una nueva cuenta (o si está modificando una cuenta ya existente:

- Asigne Nombre de máximo 30 caracteres de largo.
- No olvide llenar nombres y apellidos, si corresponde. Al menos, Nombre y Primer apellido son obligatorios, son los datos que por defecto tomará el sistema para la nueva cuenta de usuario.
- Usuario tipo Interno son todos los usuarios internos.
- En el caso específico de usuarios que tendrán perfil Abigeato o Abigeato consulta, para el Control de FMA, deben configurarse como Interno (como es el caso de Carabineros de Chile). Lo mismo se da para usuarios que tendrán perfil Convenios (Indap, Universidades, Municipalidades, Gores), en que para el correcto funcionamiento de la cuenta y el perfil, estos deben configurarse como usuarios Internos. No asociar un RUT para esas cuentas.
- Tipo Externo son Titulares de RUP, Apicultores, DT de farmacias, MV para SSA, Transportistas. A los externos se les tiene que asociar el RUT de la persona.

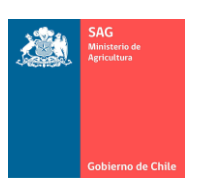

- Asociado a: se refiere a asignar el RUT en el caso de usuario sea externo. Por ejemplo, si una cuenta es para Titular de RUP, al asociar el RUT de la persona a la cuenta, el sistema podrá filtrar para esta cuenta los RUP que puede ver; si la cuenta es para apicultor aquí debe ir su RUT. (el RUT y datos de la persona, se buscan con la lupa).
- Oficina Regional y sectorial: son los datos de a qué oficina pertenece la persona de la cuenta.
- El número de teléfono es de largo 9 dígitos. No utilice paréntesis, guiones, espacios o similares; solo números.
- El correo, debe tener formato de correo. No utilice frases como "no tiene". Campo obligatorio.
- Cuenta la ofrece el sistema por defecto. Habrá error si la cuenta ya existe.
   Puede modificarla. No utilice espacios en la cuenta, ni antes, ni después, ni entre medio de la cuenta.
- Clave. Asigne claves complejas: alfanuméricas, letras, números, caracteres especiales (\$#&/\*-.,:) y de largo mínimo 8. Sistema aún no valida la complejidad de la clave, sin embargo, las claves complejas son una práctica obligatoria y necesaria.
- Asigne correctamente el campo Sexo, será No Aplica para personas jurídicas.
- Por Pregunta y Respuesta, seleccione e ingrese datos a elección.
- Sistema tiene particularidad que toda cuenta nueva es creada en estado Bloqueado. Para una cuenta nueva, se debe crear y Grabar. Volver a buscarla e ingresar a modificarla, actualizar los datos según lo mencionado anteriormente y dejar en estado Activo.

Después de crear la cuenta, agregue perfiles deseados a la cuenta.

| Actualizar Nuevo Listado                                                                                           |
|----------------------------------------------------------------------------------------------------|
| Ficha Perfil<br>Usuario                                                                                            |
| Nuevo Registro Listado                                                                                             |
| Asignar Perfil a Usuario                                                                                           |
|                                                                                                    |
|                                                                                                    |
| 1. Seleccionar Unidad SAG                                                                                          |
| 1. Seleccionar Unidad SAG Seleccione                                                                               |
| 1. Seleccionar Unidad SAG<br>Seleccione   2. Seleccionar Sistema                                                   |
| 1. Seleccionar Unidad SAG<br>Seleccione  2. Seleccionar Sistema<br>Seleccione                                      |
| 1. Seleccionar Unidad SAG<br>Seleccione<br>2. Seleccionar Sistema<br>Seleccione<br>3. Seleccionar Perfil           |
| 1. Seleccionar Unidad SAG<br>Seleccione  2. Seleccionar Sistema<br>Seleccione  3. Seleccionar Perfil<br>Seleccione |

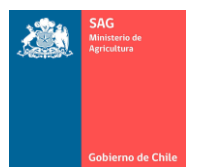

Perfiles. Considerar que:

No utilice perfiles de usuario interno, junto a perfiles de usuario externo.

Son elementos y acciones distintas: crear una Persona en menú Personas y, por otro lado, crear una cuenta de usuario.

Para todo usuario externo, la cuenta de usuario tiene que estar asociada al RUT de la persona, por lo que los datos de la Persona deben estar creados en menú Registro de Personas y tener rol asignado en menú Asignar Roles Persona, según sea su rol (Director Técnico –DT- de farmacia, MVA, MV externo, Productor para titulares, etc.).

Para todo usuario interno, no se requiere crear registro de persona, por ejemplo, los MVO y TO, no se registran en PERSONAS.

Para el caso de usuario internos MVO (SIPEC\_TRAZA\_1) la cuenta de usuario y clave, se crea y configura en SIPEC, y son los mismos datos para acceder a:

https://sipecweb.sag.gob.cl/ https://anabolicos.sag.gob.cl/ https://sinap.sag.gob.cl/ https://sanidadanimal.sag.gob.cl/

Para el caso de titulares de establecimientos con RUP, la cuenta y clave que se crea en SIPEC, le da acceso a <a href="https://sipecweb.sag.gob.cl/">https://sipecweb.sag.gob.cl/</a> <a href="https://sipecweb.sag.gob.cl/">https://sipecweb.sag.gob.cl/</a>

Para el caso de acceso a sistema para acceso a Módulo feria y Módulo proveedor/distribuidor, la cuenta y clave se crea en SIPEC (Acceso sólo a Ferias Ganaderas, Proveedores/Distribuidores de DIIO, Administradores SIPEC.

No existe perfil de acceso para usuarios internos. Los módulos son visibles en <u>https://trazasipecc.sag.gob.cl/</u>

Seleccionar Sistema: Registro apícola

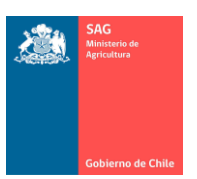

| Perfil                     | Tipo usuario a asignar a<br>la cuenta | Observaciones                |
|----------------------------|---------------------------------------|------------------------------|
| Apicultor                  | Externo                               | Apicultores con apiarios     |
| Digitador apícola          | Interno                               |                              |
| MVO apícola                | Interno                               |                              |
| Establecimiento<br>apícola | Externo                               | Bodegas, salas de<br>cosecha |

Seleccionar Sistema: Sanidad animal

| Perfil     | Tipo<br>cuent | usuario<br>a | а | asignar | а | Observaciones |
|------------|---------------|--------------|---|---------|---|---------------|
| MV externo | Exterr        | 10           |   |         |   |               |

Para usuarios SAG (MVO) se asigna perfil SIPEC\_TRAZA\_1, este perfil le da acceso a sistema <u>https://sanidadanimal.sag.gob.cl/</u>

En SSA, no se crean cuentas para internos (MVO). Sistema las reconoce desde SIPEC. Un usuario Administrador Regional SIPEC, es a la vez, administrador sanidad animal. Ingresa a SSA con iguales credenciales quq SIPEC y tiene acceso a las cuentas de usuario, donde solo se le puede Asignar Roles a los usuarios. No edite cuenta.

| ≡ Menu<br><u>Ocultar</u>        | USTED SE ENCUENTRA EN EL | MENÚ: » CONFIGURACIÓN CUENTAS D | E USUARIO » GESTION DE USUARIOS |                        |
|---------------------------------|--------------------------|---------------------------------|---------------------------------|------------------------|
| Clasificacion Sanitaria         | Nuevo Usuario            |                                 |                                 |                        |
| Denuncia                        | Listado de Usuario       | S                               |                                 |                        |
| Protocolo                       |                          |                                 | i⊲ <<   Pagina 1 de   ⊨> ⊨i 5 ❤ | Registros 1 - 5 de 6   |
| Pruebas de Campo                | Id \$                    | Cuenta Usuario                  | Nombre Persona                  | Acciones               |
| Gestion                         | Buscando                 |                                 | ×                               | Editar - Asignar Roles |
|                                 | Cuenta                   | a Usuario 👻 contiene 👻 camilo   | TILLO                           | Editar - Asignar Roles |
| Laboratorio                     | h Reset                  |                                 | Encontrado D                    | Editar - Asignar Roles |
| Monitor de Protocolos Oficiales | 8/9                      | camilo.virotavet                | Camilo Galvez                   | Editar - Asignar Roles |
| Configuración Cuentas Usuario   | 1209                     | camilo.varios                   | Camilo Varios                   | Editar - Asignar Roles |
| Gestión de Usuarios             |                          |                                 |                                 |                        |
|                                 |                          |                                 |                                 |                        |
| Configuración Laboratorio       |                          |                                 |                                 |                        |
|                                 |                          |                                 |                                 |                        |
|                                 | D 5                      |                                 | H et Panina 1 de 2 les let 5 y  | Denistros 1 - 5 de 6   |
| L                               |                          |                                 |                                 | Registros 1 - 5 de o   |

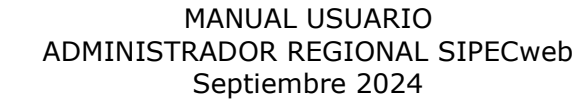

| Sanidad Animal - SAG                  | < +                        |                                  |                               |                             | -                 | ٥      | ×   |
|---------------------------------------|----------------------------|----------------------------------|-------------------------------|-----------------------------|-------------------|--------|-----|
|                                       |                            |                                  |                               |                             |                   |        |     |
| ← → C == sanidadanimal.s              | ag.gob.cl/Usuario/GestionU | suarios#                         |                               |                             | ©⊐ ☆              | C      | :   |
| Si                                    | anidad Animal              | GRICULA I GA                     |                               |                             | Cerrar Sesion     |        |     |
| Sistema de Sanidad Anima              | 14.10                      |                                  |                               | Bienvenido : Camilo delaFue | nte               |        |     |
| <mark>≡ Menu</mark><br><u>Ocultar</u> | USTED SE ENCUENTRA EN EL I | MENÚ: » CONFIGURACIÓN CUENTAS DE | USUARIO » GESTION DE USUARIOS |                             |                   |        |     |
| Clasificacion Sanitaria               | Nuevo Usuario              |                                  |                               |                             |                   |        |     |
| Denuncia                              | Listado de Usuarios        | 6                                |                               |                             |                   |        |     |
| Protocolo                             |                            |                                  | i⊲ ⊲⊲ Pagina 1 de 🕨 ⊫i 5 🗸    |                             | Registros 1 -     | 5 de 6 |     |
| Pruebas de Campo                      | ld 🗘                       | Cuenta Usuario                   | Nombre Persona                |                             | Acciones          |        | - 1 |
| Gestion                               | 19                         | camilo.delafuente                | Camilo de la Fuente           | Edita                       | r - Asignar Roles |        | - 1 |
| Laboratorio                           | 683                        | camilo.rios                      | CAMILO RIOS CASTILLO          | Edita                       | r - Asignar Roles |        | - 1 |
| Laboratorio                           | 832                        | camilo.pruebas                   | camilo pruebas                | Edita                       | r - Asignar Roles |        | - 1 |
| Monitor de Protocolos Oficiales       | 879                        | camilo.virofavet                 | Camilo Galvez                 | Edita                       | r - Asignar Roles |        |     |
| Configuración Cuentas Usuario         | 1209                       | camilo.varios                    | Camilo Varios                 | Edita                       | r - Asignar Roles |        |     |
| Gestión de Usuarios                   |                            |                                  |                               |                             |                   |        |     |
| Configuración Laboratorio             |                            |                                  |                               |                             |                   |        |     |
|                                       | ф 🗅                        |                                  | ⊨ ≪ Pagina 1 de 2 🕨 ⊨ 5 🗸     |                             | Registros 1 -     | 5 de 6 |     |

En SSA, sí se crean las cuentas para Laboratorios externos (Gestión de Usuarios, para esto consulte manuales de sanidad animal).

Ante dudas haga su solicitud a MSTI.

Seleccionar Sistema: SINAP

Para SINAP no existe un perfil específico.

Todo usuario con perfil Titular de establecimiento y todo usuario con un perfil interno (perfiles de ingreso a SIPEC), tiene acceso a SINAP, con su cuenta y clave.

https://sinap.sag.gob.cl/

| Coloccionar | Cistomor | Dragrama | oficial da | trazabilidad | animal   |
|-------------|----------|----------|------------|--------------|----------|
| Seleccionar | Sistema. | Piùgiama | Uncial de  | uazapiliuau  | allillal |

| Perfil   | Tipo usuario a<br>asignar a la<br>cuenta | Observaciones                                                          |
|----------|------------------------------------------|------------------------------------------------------------------------|
| Abigeato | Interno                                  | Aunque usuario no sea SAG, para<br>este perfil, la cuenta se configura |

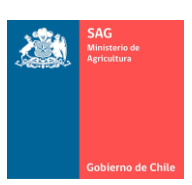

|                                  |         | como usuario interno, sin asociarle<br>un RUT, por ejemplo, para que<br>Carabineros de Chile registre |
|----------------------------------|---------|----------------------------------------------------------------------------------------------------|
|                                  |         | Entregar FMA se le asigna este                                                                        |
|                                  |         | perfil y como usuario de tipo                                                                         |
|                                  |         | Interno sin RUT asociado.                                                                             |
| Abigeato consulta                | Interno | Ídem Abigeato. No incluye menú<br>para Entregar FMA.                                                  |
| Consulta DIIO RUP                | Interno | Solo ventanas de Consulta DIIO y<br>RUP, son las mismas                                               |
|                                  |         | funcionalidades que posee todo perfil SAG.                                                            |
| Convenio (Gore,<br>Indap, otros) | Interno | Aunque usuario no sea SAG, para<br>estos perfiles, la cuenta se                                       |
|                                  |         | configura como usuario interno, sin asociarle un RUT.                                                 |
| Digitador sipec                  | Interno |                                                                                                    |
| Externo Planta                   | Interno | Para plantas, con acceso a menús                                                                      |
| faenadora                        |         | de consultas.                                                                                         |
| MVA traza                        | Externo |                                                                                                    |
| SIPEC_TRAZA_1                    | Interno | Todo usuario SAG.                                                                                     |
| Titular predio o                 | Externo | Titular de RUP. Asociar RUT.                                                                          |
| plantel                          |         |                                                                                                    |

Seleccionar Sistema: Programa bioseguridad en recientos feriales

| Perfil         | Tipo usuario a asignar a la<br>cuenta | Observaciones                     |
|----------------|---------------------------------------|-----------------------------------|
| SIPEC_BIOSIF_1 | Interno                               | Debe acompañar a<br>SIPEC_TRAZA_1 |

Seleccionar Sistema: Programa planteles de animales bajo certificación animal

| Perfil        | Tipo usuario a asignar a la<br>cuenta | Observaciones                     |
|---------------|---------------------------------------|-----------------------------------|
| MVA PABCO     | Externo                               |                                   |
| SIPEC_PABCO_1 | Interno                               | Debe acompañar a<br>SIPEC_TRAZA_1 |

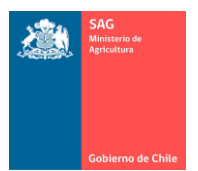

## Seleccionar Sistema: Proveedor Distribuidor de DIIO

| Perfil               | Tipo usuario a asignar a la<br>cuenta | Observaciones |
|----------------------|---------------------------------------|---------------|
| Distribuidor<br>DIIO | Externo                               |               |

Seleccionar Sistema: Movimiento en recintos feriales

| Perfil | Tipo usuario a asignar a la<br>cuenta | Observaciones                                                                                                    |
|--------|---------------------------------------|----------------------------------------------------------------------------------------------------|
|        |                                       | Perfil solo asociado a<br>ferias ganaderas.<br>Póngase en contacto<br>con Administrador<br>Central si lo requiere. |

## Seleccionar Sistema: Hormonas

| Perfil                | Tipo usuario a asignar a la<br>cuenta | Observaciones                   |
|-----------------------|---------------------------------------|---------------------------------|
| Director Técnico      | Externo                               | Para la venta de<br>anabólicos. |
| Gestión<br>anabólicos | Interno                               | Reportes SAG.                   |

La cuenta de usuario y clave se crea y se le asina perfil, en SIPEC, pero da acceso a elementos de anabólicos (farmacias) en <u>https://anabolicos.sag.gob.cl/</u>

Seleccionar Sistema: administración sistema de seguridad

Corresponde a asignar perfiles de administrador. Opción solo disponible para Administrador Central.

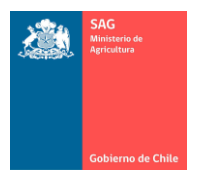

### MANUAL USUARIO ADMINISTRADOR REGIONAL SIPECweb Septiembre 2024

MANUAL USUARIO ADMINISTRADOR REGIONAL SIPECweb Septiembre 2024